## **Manuvie**

# Vous pouvez vous y prendre de deux façons pour transmettre à Manuvie les cotisations des participants à votre régime :

- Option 1 : Envoi d'une liste de cotisations (si votre entreprise compte que quelques participants)
- Option 2 : Envoi d'un fichier de cotisation (si votre entreprise compte de nombreux participants)

Choisissez l'option qui vous convient et suivez les instructions ci-après. Tous les dépôts de cotisations doivent être effectués par le site Web sécurisé du promoteur de régime.

## **Option 1 – Envoi d'une liste de cotisations**

#### Étape 1

Cliquez sur Gestion du régime, puis sur Versement - liste cotisations dans le menu de gauche.

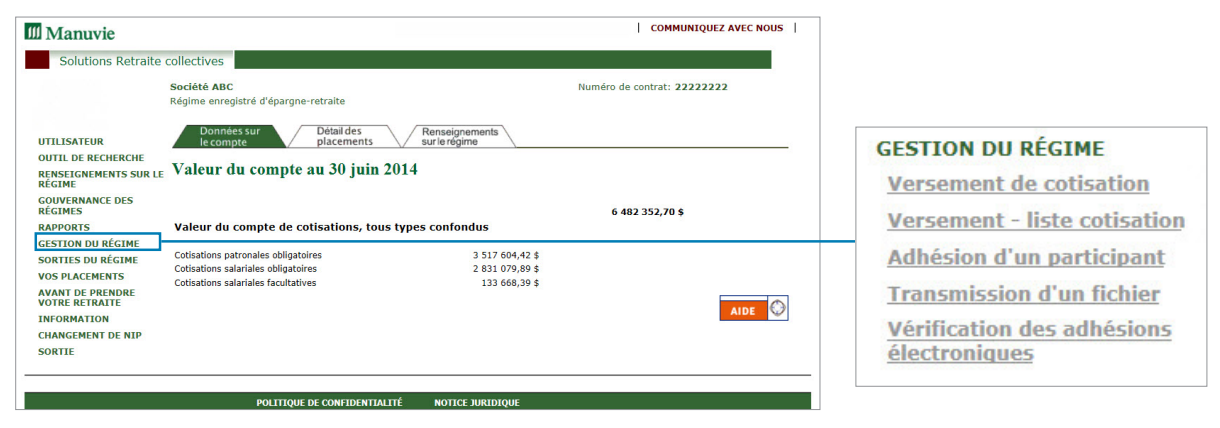

#### Étape 2

Précisez la **période de cotisation** (c'est-à-dire les dates de début et de fin de la période de paie pour laquelle les cotisations ont été versées).

### Étape 3

Inscrivez le **montant des cotisations** destinées au compte de chaque employé, en indiquant séparément les cotisations salariales et les cotisations patronales (le cas échéant). Certaines données, telles que la liste de tous les participants actifs au régime et du montant de la dernière cotisation de chacun d'eux, seront déjà sur la page. Vous n'aurez qu'à modifier les montants qui ont changé au cours de la dernière période de cotisation.

| Versemei                                                                                                    | nt de cotisat                                                                                     | ion Pour commencer                                                                                                    |                                                                      |                                                                         |           |  |
|----------------------------------------------------------------------------------------------------|---------------------------------------------------------------------------------------------------|----------------------------------------------------------------------------------------------------|----------------------------------------------------------------------|-------------------------------------------------------------------------|-----------|--|
| Société ABC                                                                                                  | arano retraito                                                                                    |                                                                                                    | Nun                                                                  | néro de contrat: 22222222                                               |           |  |
| Regime emegistre d'e                                                                                         | Jargine-recraice                                                                                  |                                                                                                    |                                                                      |                                                                         |           |  |
| soumettre<br>paiement                                                                                        | Bienvenue à la f<br>d'envoyer vos co<br>moment où vous                                            | Bienvenue à la fonction de versement électronique des cotisations. Cette fonction vous permet<br>d'envoyer vos cotisations et vos paiements à Manuvie. Grâce à l'image ci-contre, vous savez à tout<br>moment du vous en êt es. |                                                                      |                                                                         |           |  |
| cotisation                                                                                                   | Cliquez ici pour o                                                                                | consulter la <u>liste de préparat</u>                                                                                                    | ion.                                                                 |                                                                         |           |  |
| Avant d'effectuer un ver                                                                                     | ement de cotisation, vous deve                                                                    | z avoir préparé les renseign                                                                                                    | ements suivants :                                                    |                                                                         |           |  |
| <ul> <li>la période à laquelle s'a</li> <li>vos renseignements su</li> <li>les renseignements aff</li> </ul> | applique la cotisation<br>r les cotisations<br>érents au paiement                                 |                                                                                                    |                                                                      |                                                                         |           |  |
| Vous pouvez soumette<br>participant, cliquez sur «<br>cotisation pour ce partici                             | e des cotisations seulement<br>Annuler» au bas de la page et e<br>pant aussitôt que vous aurez co | pour les participants qui<br>ensuite sélectionnez «Adhési<br>mplété l'adhésion électroniq                                                                                                    | ont déjà adhéré au régim<br>on d'un participant+ sur le n<br>uement. | e. Pour procéder à l'adhésion d'un<br>nenu de gauche. Vous pourrez soum | ettre une |  |
| Créez votre fichier de                                                                                       | cotisation :                                                                                      |                                                                                                    |                                                                      |                                                                         |           |  |
| Cotisation versée pou                                                                                        | r la période allant du: Mai                                                                       | ♥ 1 ♥ 2015                                                                                                    | (aaaa) au: Mai                                                       | ✓ 31 ✓ 2015 (аааа)                                                      |           |  |
| Vous pouvez obtenir des                                                                                      | renseignements sur les cotisat                                                                    | ions précédentes en consulta                                                                                                    | ant la page «COTISATIONS                                             | antérieures.»                                                           |           |  |
| Nom du participant                                                                                           | Numéro de participant                                                                             | Cotis. salariales oblig.(\$                                                                                                    | ) Cotis. patronales of                                               | blig.(\$) Cotis. patronales fac                                         | ult.(\$)  |  |
| Tremblay, Jean                                                                                               | 12345                                                                                             | 276,93                                                                                                    | 0,00                                                                 | 276,93                                                                  |           |  |
|                                                                                                    |                                                                                                   | Suivant >><br>Recommencer                                                                                                    | Annuler                                                              |                                                                         |           |  |

Cliquez sur Suivant pour passer à l'écran suivant.

Rendez-vous à l'étape 4 en haut de la page 3.

## Option 2 - Envoi d'un fichier de cotisation

#### Étape 1

Accédez au site de Manuvie à l'adresse **manuvie.ca/PRO.** Cliquez sur 'Formulaires' dans le menu de droite, puis sur 'Trouver des formulaires destinés aux promoteurs de régime', et enfin sur 'Feuille de calcul modèle pour le versement des cotisations'.

Sans modifier le format ou la présentation du fichier, entrez les renseignements requis pour chaque participant.

Une fois le fichier rempli, enregistrez-le en tant que fichier texte (extension.txt) et sauvegardez-le à l'endroit qui vous convient. Assurez-vous de pouvoir le récupérer facilement la prochaine fois.

| Nom du contrat                                  | REER                  |                          |                                           |                                           |                                           |                                           |
|-------------------------------------------------|-----------------------|--------------------------|-------------------------------------------|-------------------------------------------|-------------------------------------------|-------------------------------------------|
| Nom de la division                              |                       |                          |                                           |                                           |                                           |                                           |
| Numéro du contrat                               | 20000011              |                          |                                           |                                           |                                           |                                           |
| Montant total                                   | 515.00                |                          |                                           |                                           |                                           |                                           |
| Fin de la période de<br>cotisation (AAAAMMMMJJ) | 2015Dec31             |                          |                                           |                                           |                                           |                                           |
| Paiement par prélèvement<br>automatique         | 515.00                |                          |                                           |                                           |                                           |                                           |
| Paiement part virement<br>électronique          |                       |                          |                                           |                                           |                                           |                                           |
| Paiement par chèque                             |                       |                          |                                           |                                           |                                           |                                           |
| Paiement via le compte<br>d'écart               |                       |                          |                                           |                                           |                                           |                                           |
| Paiement via le compte de<br>renonciation       |                       |                          |                                           |                                           |                                           |                                           |
| Numéro du participant                           | Nom du<br>participant | Prénom du<br>participant | Cotisations<br>salariales<br>obligatoires | Cotisations<br>patronales<br>obligatoires | Cotisations<br>salariales<br>facultatives | Cotisations<br>patronales<br>facultatives |
| 795887961                                       | Alian-Lachance        | Isabelle                 | 60.00                                     | 60.00                                     | 25.00                                     |                                           |
| 795448754                                       | Trembley              | Marc                     | 50.00                                     | 50.00                                     | 10.00                                     |                                           |
| 795663211                                       | Jacobs                | Mathieu                  | 50.00                                     | 50.00                                     | 10.00                                     |                                           |
| 795446655                                       | Field                 | Tony                     | 65.00                                     | 65.00                                     | 20.00                                     |                                           |

#### Étape 2

Quand le fichier de cotisations est prêt, ouvrez une session dans le site sécurisé du promoteur de régime. Cliquez sur **Gestion du régime,** puis sur **Versement - fichier cotisation.** 

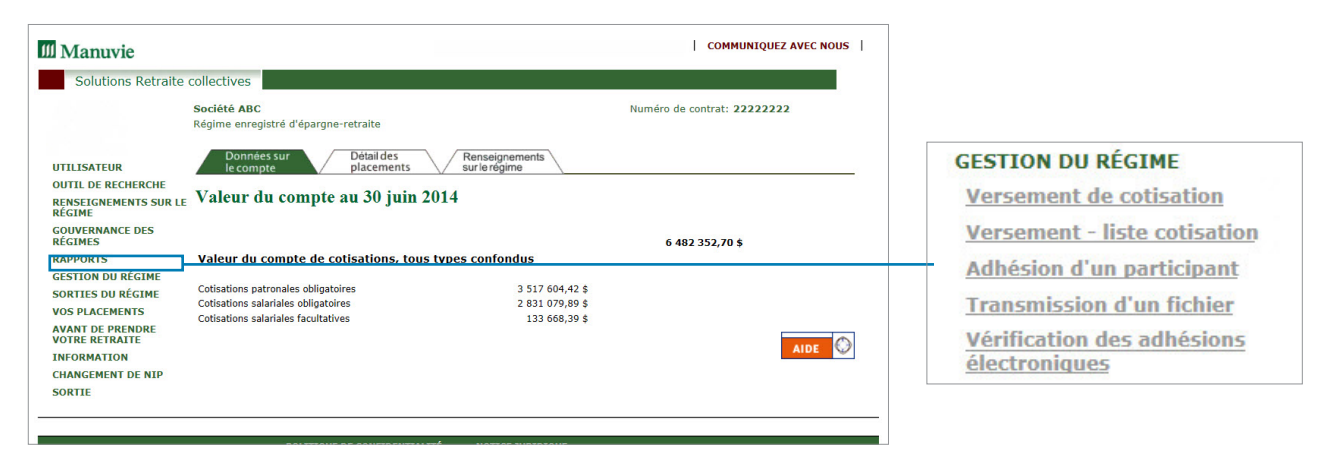

#### Étape 3

Indiquez la **période de cotisation.** Cliquez sur le bouton **Parcourir** et sélectionnez le fichier que vous souhaitez transmettre à Manuvie.

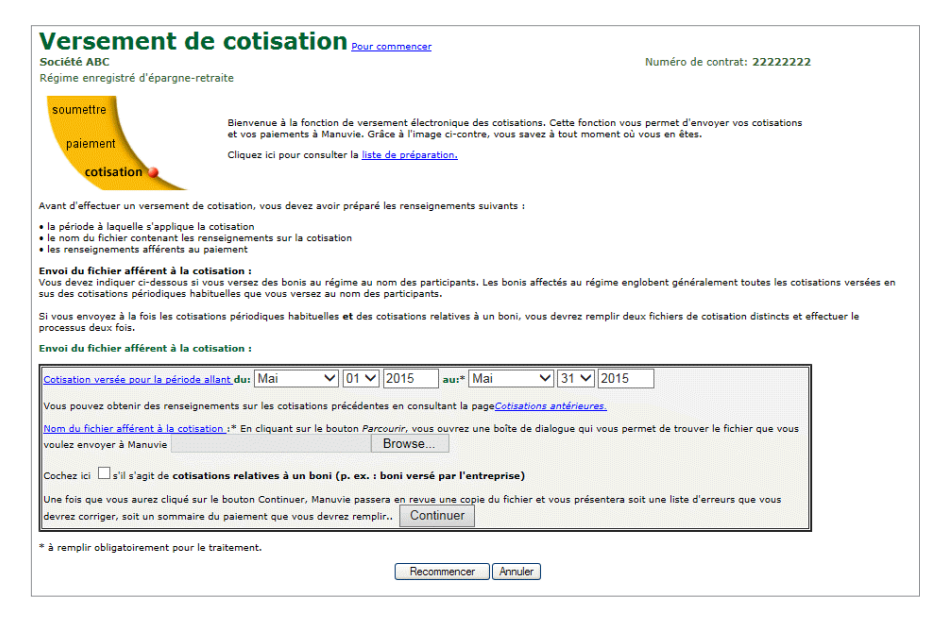

Cliquez sur **Continuer**.

Les étapes 4 à 6 sont identiques pour les deux options.

#### Étape 4

Passez en revue le sommaire des cotisations et assurez-vous que les montants indiqués pour chaque catégorie de cotisations sont exacts. Si vous constatez des erreurs, corrigez-les, puis téléversez le fichier à nouveau.

| Renseignements sur le paiement                           |                                                                       |                                               |
|----------------------------------------------------------|-----------------------------------------------------------------------|-----------------------------------------------|
| Société ABC<br>Régime enregistré d'épargne-retraite      | ic <b>iété ABC</b> Numéro de c<br>igime enregistré d'épargne-retraite |                                               |
| Renseignements sur le paiement : Aide                    |                                                                       |                                               |
| soumettre<br>paiement<br>cotisation                      | Merci. Votre fichier est complet. Veuillez trouver ci-après un so     | mmaire de votre cotisation et du paiement dû. |
| Sommaire des cotisations pour la p                       | ériode se terminant le 30 juin 2014                                   |                                               |
| Type de cotisation                                       | Montant (\$)                                                          |                                               |
| Cotisations salariales obligatoires                      | 745,38                                                                |                                               |
| otisations patronales obligatoires                       | 745,38                                                                |                                               |
| otisations salariales facultatives                       | 0,00                                                                  |                                               |
| e montant total des contributions acceptées              | 1 490,76                                                              |                                               |
| )étails du paiement :                                    |                                                                       |                                               |
| Veuillez sélectionner un mode de paiement : Prélèv       | ement automatique sur le compte 🗸 pour le montant suiva               | ant 745,38 \$                                 |
| Prélèvement automatique sur le compte: 123456789         |                                                                       |                                               |
| Veuillez cliquer sur Suivant >> pour vérifier vos choix. | Suivant >> Recommencer Annuler                                        |                                               |

#### Cliquez sur Suivant.

#### Étape 5

Sélectionnez votre méthode de paiement dans la liste déroulante : prélèvement automatique sur le compte, chèque ou télévirement. Pour plus de commodité, vous pouvez également payer les frais qui vous sont demandés (le cas échéant) en même temps que vos cotisations.

#### Étape 6

Vérifiez les montants inscrits, apportez les corrections nécessaires, et sélectionnez **Soumettre**.

| Versement de cotisation                                                                                    |                                                                                                    |                                                                                                    |  |
|----------------------------------------------------------------------------------------------------|----------------------------------------------------------------------------------------------------|----------------------------------------------------------------------------------------------------|--|
| Société ABC<br>Régime enregistré d'épargne-retraite                                                        |                                                                                                    | Numéro de contrat: 22222222                                                                        |  |
| Vérification et envoi de la cotisation et d                                                                | lu paiement : Aide                                                                                                    |                                                                                                    |  |
| soumettre<br>paiement<br>cotisation<br>Sommaire du paiement :                                              | Vous avez franchi toutes les étapes composant la préparation de la cotisa<br>des renseignements ci-dessous et à cliquer sur <i>Transmettre</i> pour nous les<br>de la cotisation, cliquez sur <i>Annuler</i> . | tion. Il ne vous reste qu'à vérifier l'exactitude<br>faire parvenir. Pour interrompre le versement |  |
|                                                                                                    | Description                                                                                                    | Paiement (\$)                                                                                      |  |
| Cotisation versée pour la période se terminant le : 30 juin 2014                                           |                                                                                                    | 745,38                                                                                             |  |
| Paiement total                                                                                             |                                                                                                    | 745,38                                                                                             |  |
| Mode de paiement :<br>Prélèvement automatique sur le compte - 745                                          | ,38 \$                                                                                                    |                                                                                                    |  |
| Pour effectuer le versement de la cotisation, cliquez                                                      | : sur Transmettre.                                                                                                    |                                                                                                    |  |
| Pour effectuer le versement de la cotisation, cliquez Pour interromore le versement de la cotisation, cliq | : sur Transmettre.                                                                                                    |                                                                                                    |  |

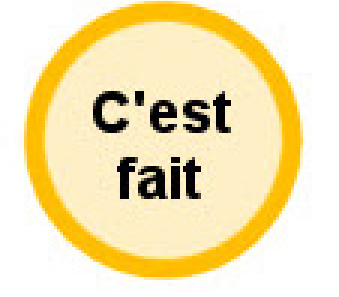

Prenez note du numéro de référence inclus dans le message de confirmation que vous recevez ou imprimez ce message et conservez-le dans vos dossiers. Si la cotisation est versée en ligne avant 16 h (HE) un jour ouvrable par prélèvement automatique, elle sera traitée le jour même.

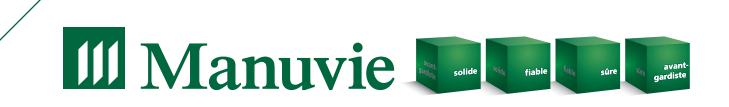

Le nom Manuvie, le logo qui l'accompagne, les quatre cubes et les mots « solide, fiable, sûre, avant-gardiste » sont des marques de commerce de La Compagnie d'Assurance Vie Manufacturers qu'elle et ses sociétés affiliées utilisent sous licence. CS3737F 04/16